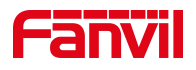

# 方位 IP 话机 无法正常挂断电话

版本: <1.1>

发布日期: <2020/11/3>

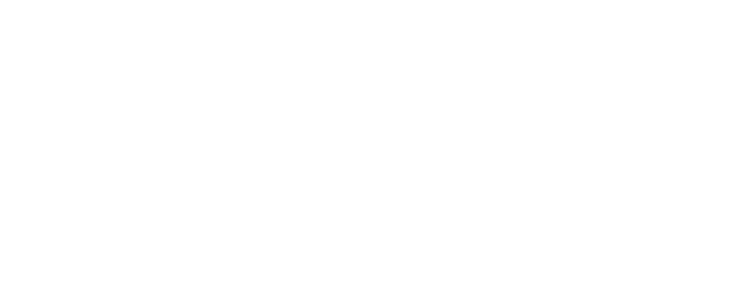

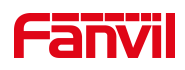

# 目录

| 1. | 介绍              | .1  |
|----|-----------------|-----|
|    | 11 概法           | 1   |
|    | 1.1. 1900年1月11日 | 1   |
|    | 1.2. 迫用型亏       | .1  |
|    | 1.3. 目标受众       | .1  |
| 2. | 问题原因            | . 2 |
| 3  | 解冲方案            | 3   |
| 5. | 〒15月末           | 5   |

深圳方位通讯科技有限公司

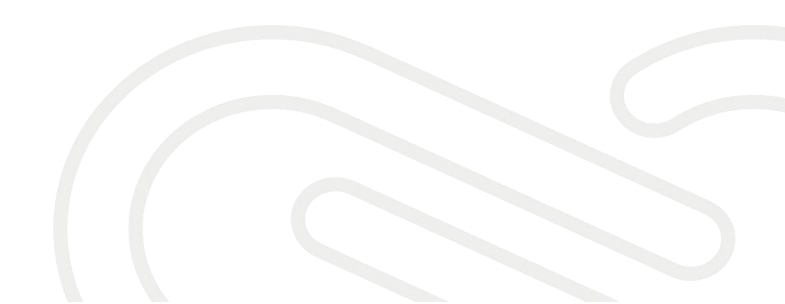

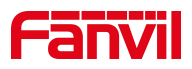

# 1. 介绍

### 1.1. 概述

话机振铃后,被叫摘机接听,通话建立语音正常。被叫挂断电话,回到 待机状态。但是主叫依然在通话中,无法自动结束通话。

#### 1.2. 适用型号

方位话机所有型号。

#### 1.3. 目标受众

此文档适用于所有遇到此问题的用户。

深圳方位通讯科技有限公司

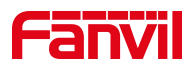

# 2. 问题原因

被叫挂断电话时会发主动发 bye 消息给主叫,请求结束通话。由于话机 的请求消息,会发给之前收到消息里 VIA 字段里带的地址。某些部署在内网, 但是通过 NAT 映射到公网的 PBX 发的 SIP 消息里,VIA 字段带的却是私网的地 址,导致我们话机后续的请求消息,不能正确送达对端。无法挂断电话

深圳方位通讯科技有限公司

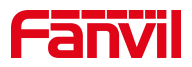

# 3. 解决方案

在话机的配置中,开启"Direct Contact"功能,使话机的请求消息可以 直接发到对方的 Contact 字段指定的地址;操作步骤如下:

第一步: 在网页中登录话机,选择"系统" -- "系统配置" - "按鼠标 右键保存配置为 TXT 文件",选择"链接另存为", 保存 config. txt。如图 所示:

|        |                    |                              |                                        |                          |                         | 正在使用默认 | 密码,请更换 <mark>由</mark> |
|--------|--------------------|------------------------------|----------------------------------------|--------------------------|-------------------------|--------|-----------------------|
|        | 信息                 | 用户配置                         | 系统配置                                   | 升级                       | 自动部署                    | 辅助工具   | 重启话机                  |
| > 系统 1 |                    |                              |                                        |                          |                         |        |                       |
| > 网络   | 导出配置 🕜             |                              | 按鼠标右键保存                                | 子配置为TXT文件                |                         |        |                       |
| > 线路   |                    |                              | 按鼠标右键保存<br>按鼠标右键保存                     | 字nc配置为TXT文件<br>字配置为XML文件 |                         |        |                       |
| > 电活设置 | 导入配置 📀             |                              |                                        |                          |                         |        |                       |
| > 电话本  | (年秋町平 < < <b>の</b> |                              | 配置文件:                                  |                          |                         | 选择 导   | <u>λ</u>              |
| > 通话记录 | 消除配直 >> 🛡          |                              |                                        | 点击"清除"按钮重置配置             | 置文件                     |        |                       |
| > 快捷鍵  |                    | 保留内容<br>MMI<br>BASIC NETWORK | ······································ |                          | 重置内容<br>DSS KE<br>TR069 | Y      | ·····                 |
| > 应用   |                    | SIP<br>AUTOPROVISION         |                                        |                          |                         |        |                       |
| › 安全   |                    |                              |                                        | →<br>(+                  |                         |        |                       |
| > 设备日志 |                    |                              |                                        |                          |                         |        |                       |
|        |                    |                              | 2                                      | 清除                       | ]                       |        | <b>*</b>              |

第二步: 打开 config. txt, ctrl+f 查找关键字 Direct Contact,

将 SIP1 Direct Contact :0 和 SIP2 Direct Contact :0 修改为 SIP1 Direct Contact :1, SIP2 Direct Contact :1 然后保存文件。

深圳方位通讯科技有限公司

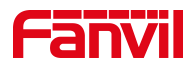

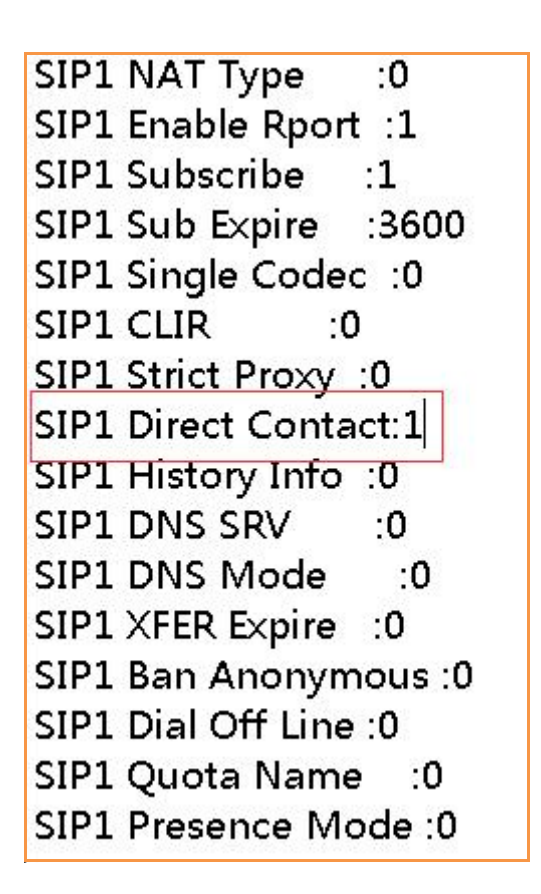

第三步: 在网页中登录话机,选择"系统" -- "系统配置" - "导入配置",点击"选择",查找到刚才修改的 config.txt 文件,选中后,点击"导入",等话机重启之后更新完成。

| Fanvil<br>X3SG Pro |           |                              | han an an                     |                                       | r                       | 正在使用默认 | 密码,请更换 🕈 |  |  |
|--------------------|-----------|------------------------------|-------------------------------|---------------------------------------|-------------------------|--------|----------|--|--|
|                    | 信息        | 用户配置                         | 系统配置 2                        | 升级                                    | 自动部署                    | 辅助工具   | 重启话机     |  |  |
| > 系统 1             |           |                              |                               |                                       |                         |        |          |  |  |
| > 网络               | 导出配置 🕝    |                              |                               |                                       |                         |        |          |  |  |
| > 线路               |           |                              | 按鼠标右键保存<br>按鼠标右键保存<br>按鼠标右键保存 | p配置为TXT文件<br>pnc配置为TXT文件<br>p配置为XML文件 |                         |        |          |  |  |
| > 电話设置             | 导入配置 🕗    |                              | 配置文件:                         |                                       | 3                       | 洗掃     | <b>4</b> |  |  |
| > 电话本              | 清除配置 >> 😮 |                              |                               |                                       |                         |        |          |  |  |
| > 通话记录             |           | 点击"清除"按钮重置配置文件               |                               |                                       |                         |        |          |  |  |
| > 快捷健              |           | 保留内容<br>MMI<br>BASIC NETWORK | ······                        |                                       | 重直内容<br>DSS KE<br>TR069 | Y      | *        |  |  |
| > 应用               |           | AUTOPROVISION                |                               |                                       |                         |        |          |  |  |
| ) 安全               |           |                              |                               |                                       |                         |        |          |  |  |
| > 设备日志             |           |                              |                               | ,                                     |                         |        |          |  |  |
|                    |           |                              |                               | 清除                                    | ]                       |        |          |  |  |

#### 深圳方位通讯科技有限公司